## Steps for Preparing a Bill with GST TDS

- Let us Assume you have to prepare a bill with GST TDS for an amount of 4,87,200 with a taxable amount of 4,35,000.
- > According to the rule, the **total deduction amount** would be 8,700.
- The **net amount** would then be 4,78,500.
- 1. First add the bill details such as:

| Major Head    | Scheme Code         | Object Head            |
|---------------|---------------------|------------------------|
| Bill Type     | Bill Category       | TR Form                |
| Type of Payee | Bill for Payment To | General/Sixth Schedule |
| Budget Type   | Particulars         |                        |

| Bill Entry                |   |                                 |   |                        |                     |
|---------------------------|---|---------------------------------|---|------------------------|---------------------|
| Bill Transaction ID de    |   | Males Mende de                  |   | ( <b>*</b> indicate    | s mandatory fields) |
| 24111415180600001P        |   | SELECT MAJOR HEAD               | ~ | Select Scheme          | ~                   |
| Object Head: *            |   | Bill Type: *                    |   | Bill Category: *       |                     |
| Select Object Head        | ~ | Select Bill Type                | ~ | Select Bill Category   | ~                   |
| TR Form: *                |   | Type of Payee: 🔺                |   | Bill for Payment to: * |                     |
| Select TR Form            | ~ | Select Type                     | ~ | Select                 | ~                   |
| General/Sixth Schedule: * |   | Budget Type: *                  |   |                        |                     |
| O General                 |   | <ul> <li>Development</li> </ul> |   |                        |                     |
| ○ Sixth Schedule          |   | O Establishment                 |   |                        |                     |
| ○ Others                  |   | O Public Account                |   |                        |                     |

2. Next click on the **NEXT** button.

| General/Sixth Schedule: * | Budget Type: *                  |  |
|---------------------------|---------------------------------|--|
| General                   | <ul> <li>Development</li> </ul> |  |
| ○ Sixth Schedule          | Establishment                   |  |
| ○ Others                  | O Public Account                |  |
| Particulars: *            |                                 |  |
| Medical Nil Bill          |                                 |  |
|                           |                                 |  |
|                           |                                 |  |
|                           | CHECK BALANCE 🛓                 |  |
|                           | NEXT -> CANCEL ×                |  |
|                           |                                 |  |

- 3. Now you are redirected to the Bill Preparation details Page.
- 4. Add the details for Sanction and Beneficiary as usual.

| •      | PAYEE CODE               | PAYEE NAME                              | ADDRESS  |      | IFSC 🔶      | ACCOUNT NO       |
|--------|--------------------------|-----------------------------------------|----------|------|-------------|------------------|
|        | 2403051539Q              | M/s HussiTech Services                  |          |      | ID1B000S660 | 6683588998       |
|        | 2403161404K              | M/s Diamond Electrical Stores           |          |      | UCBA0002373 | 23730210000014   |
|        | 2303241737L              | Innovative Software Solutions and Techr |          | long | UBIN0910121 | 510101002658835  |
|        | 2403261607T              | M/s Bezaleel Networking                 |          |      | HDFC0004727 | 50200090008211   |
|        | 2206071327H              | M/s Jason D. Marbaniang                 |          |      | SBIN0001589 | 39799983220      |
|        | 2403261846N              | ONGYEE NETWORK                          | Success! |      | PUNB0577900 | 5779002100000250 |
| howing | g 21 to 26 of 26 entries |                                         | ОК       |      | « «         | 1 2 3 >          |

- 5. After adding these details, next navigate to **Sub-Object Head Details** portion.
  - Select the Sanction Number.
  - Select the Beneficiary.
  - > Enter the Voucher Number.
  - > Enter the Voucher Date.
  - Select the Sub-Object Head value.
  - $\succ$  Enter the Amount.
  - ▶ Here, for a GST/TDS bill, Select the option **YES**.
  - > Next, Enter the taxable Amount.

| Common Sub-Object Head Details for all Paye | es?                                           |                            |                          |        |
|---------------------------------------------|-----------------------------------------------|----------------------------|--------------------------|--------|
| Sanction Number *                           | Beneficiary *                                 | Voucher<br>/Invoice Number | Voucher<br>/Invoice Date |        |
| MG/2054/13/01-1                             | 2403161404K - M/s Diamond Electrical Stores * | 0                          | dd-mm-yyyy               |        |
| Sub-Object Head *                           | Amount *                                      | GST/TDS                    | Taxable Amount           | SAVE 🖬 |
| 03-Office Expenses                          | 487200                                        | Yes 🗸                      | 435000                   | NEXT 👻 |
|                                             | No D                                          | )ata!                      |                          |        |

- 6. The Amount entered here will be the gross amount before tax, mentioned in the Invoice.
- 7. The Taxable Amount will be the amount mentioned in the Invoice.
  - ▶ For our case here, the amount is 4,87,200.
  - ▶ The Taxable Amount is 4,35,000.
- 8. Next click on the **SAVE** button.

|                                                                                                    | AILS                                                             |                                                                                   |                                                                                                 |                                 |                                                                                             |                                                  |
|----------------------------------------------------------------------------------------------------|------------------------------------------------------------------|-----------------------------------------------------------------------------------|-------------------------------------------------------------------------------------------------|---------------------------------|---------------------------------------------------------------------------------------------|--------------------------------------------------|
| ommon Sub-Object                                                                                                    | Head Details for all Payees?                                     |                                                                                   |                                                                                                 |                                 |                                                                                             |                                                  |
| anction Number *                                                                                                    |                                                                  | Beneficiary *                                                                     | $\checkmark$                                                                                    |                                 | Voucher<br>/Invoice Date                                                                    |                                                  |
| MG/2054/13/01-1                                                                                                    | ~                                                                | 2403161404K - M/:                                                                 | Saved Successfully!                                                                             | ]                               | dd-mm-yyyy                                                                                  |                                                  |
| ub-Object Head *                                                                                                    |                                                                  | Amount *                                                                          | _                                                                                               |                                 | Taxable Amount                                                                              | SAVE 🖬                                           |
| 03-Office Expense                                                                                                    | • •                                                              | 487200                                                                            | ОК                                                                                              |                                 | 435000                                                                                      | NEXT 👻                                           |
|                                                                                                    |                                                                  |                                                                                   |                                                                                                 |                                 |                                                                                             |                                                  |
| B-OBJECT HEAD D<br>Common Sub-Obje                                                                                           | <b>ETAILS</b><br>ct Head Details for all Payee                   | 57                                                                                |                                                                                                 |                                 |                                                                                             |                                                  |
| B-OBJECT HEAD D<br>Common Sub-Obje                                                                                           | ETAILS<br>ct Head Details for all Payee                          | s?<br>Beneficiary *                                                               | Voucher<br>/Invoice Number                                                                      |                                 | Voucher<br>Invoice Date                                                                     |                                                  |
| B-OBJECT HEAD D<br>Common Sub-Obje                                                                                           | ETAILS<br>et Head Details for all Payee<br>a  V                  | s? Beneficiary *Select Beneficiary                                                | Voucher<br>/Invoice Number                                                                      |                                 | Voucher<br>/Invoice Date<br>dd-mm-yyyy                                                      |                                                  |
| B-OBJECT HEAD D<br>Common Sub-Obje<br>Sanction Number<br>Select Sanctio<br>Sub-Object Head                                   | ETAILS<br>ct Head Details for all Payee<br>a  V                  | s? Beneficiary* CSelect Beneficiary Amount*                                       | Voucher<br>/Invoice Number<br>                                                                  |                                 | Voucher<br>Invoice Date<br>dd-mm-yyyy<br>Taxable Amount                                     | SAK D                                            |
| B-OBJECT HEAD D<br>Common Sub-Obje<br>Sanction Number<br>Select Sanctio<br>Sub-Object Head                                   | ETAILS  ctt Head Details for all Payee  a                        | s? Beneficiary* CSelect Beneficiary Amount* 0                                     | Voucher<br>/Invoice Number<br>0<br>GST/TDS<br>No V                                              |                                 | Voucher<br>/Invoice Date<br>dd-mm-yyyy<br>Taxable Amount<br>0                               | SAVE D                                           |
| B-OBJECT HEAD D<br>Common Sub-Obje<br>Sanction Number<br>Select Sanctio<br>Sub-Object Head 1<br>Select Sub-Ob                | ETAILS<br>tt Head Details for all Payee<br>h<br>ject Head<br>Ben | s? Beneficiary* CSelect Beneficiary Amount* 0 sefficiary                          | Voucher<br>/Invoice Number<br>0<br>GST/TDS<br>No<br>Voucher<br>/Invoice Number<br>/Invoice Date | Sub-Object Head                 | Voucher<br>/Invoice Date<br>dd-mm-yyyy<br>Taxable Amount<br>0<br>Amount Tax Amount          | SAVE B<br>NECT +<br>GST/TDS                      |
| B-OBJECT HEAD D Common Sub-Obje Sanction NumberSelect Sanctio Sub-Object Head 'Select Sub-Ob sanction Number AG/2054/13/01-1 | ETAILS  ctt Head Details for all Payee  n                        | s? Beneficiary* CSelect Beneficiary Amount* C heficiary Diamond Electrical Stores | Voucher<br>/Invoice Number<br>0<br>GST/TDS<br>No<br>Voucher<br>/Invoice Date<br>0               | Sub-Object Head Office Expenses | Voucher<br>Invoice Date<br>dd-mm-yyyy<br>Taxable Amount<br>0<br>Amount Tax Amount<br>487200 | SAVE D<br>SAVE D<br>SOUTO<br>GST/TDS<br>DELETE D |

- 9. System will automatically calculate the GST/TDS deduction amount, which in our case is 8,700 and save this amount.
- 10. There is no need to manually enter the amount again in the Deduction Scheme Details portion of Bill Preparation.
- 11. In case either the Payee or DDO does not have a valid GSTIN Number, the system will flag this.

| SUB-OBJECT HEAD DETAILS                        |                 |                                                                               |                          | ^      |
|------------------------------------------------|-----------------|-------------------------------------------------------------------------------|--------------------------|--------|
| Common Sub-Object Head Details for all Payees? |                 | $(\mathbf{X})$                                                                |                          |        |
| Sanction Number *                              | Beneficiary *   | Payee GSTIN No. not Available                                                 | Voucher<br>/Invoice Date |        |
| Select Sanction 💙                              | 2403271543R - E | Please Update the DDO GSTIN Details In DDO Admin login<br>DDO Profile Module. | dd-mm-yyyy               |        |
| Sub-Object Head *                              | Amount *        | ОК                                                                            | Taxable Amount           | SAVE 🖬 |
| Select Sub-Object Head                         | 0               | Yes                                                                           | 0                        | NEXT 💌 |

12. You can check for DDO GSTIN value from the DDO Admin login under **DDO Profile** module.

| Treasury Code | DDO Code | Designation                         | GSTIN Number    | PAN Number | TAN Number |  |
|---------------|----------|-------------------------------------|-----------------|------------|------------|--|
| 20            | 1000001  | DIRECTOR OF ACCOUNTS AND TREASURIES | 17SHLD04816A1DL | SHLD04816A | SHLD04816A |  |

- 13. For Payee's with missing GSTIN values, contact Treasury for updating the value.
- 14. Next Navigate to the Deduction Scheme Details portion.
- 15. Here you will see the GST/TDS deduction entry.

| JCTION SCHEME DET | AILS REQUIRED? |                               |      |              |                |         |          |
|-------------------|----------------|-------------------------------|------|--------------|----------------|---------|----------|
| anction Number *  |                | Beneficiary *                 |      | Deduction Ty | pe *           |         |          |
| SELECT SANCTION   | - •            | SELECT BENEFICIARY            | ~    | SELECT D     | DEDUCTION TYPE | ~       | SAVE B   |
| eduction Scheme * |                |                               |      | Amount *     |                |         |          |
| SELECT DEDUCTION  | SCHEME         |                               | ~    | 0            |                |         | NEXT -   |
| ction Number      |                | Beneficiary                   | Dedu | ction Scheme |                | Amount  |          |
| /2054/13/01-1     | 2 March 2025   | M/s Diamond Electrical Stores | 8658 | 001390000    | GST - TDS      | 8700.00 | EDIT. 12 |

- 16. The amount here is 8,700 which is the amount we require as GST/TDS deduction, assuming in this case that it is 1%SGST and 1%CGST deduction.
- 17. System will always round up any Odd Value for GST/TDS deduction to Even.
- 18. In case the value calculated by the system is not tallied with the amount required, an **EDIT** button is available to increase or decrease the Deduction Amount by 1 rupee.

| Sanction Number * |              | Beneficiary *                 |                  |           | Deduction Type *      |          |
|-------------------|--------------|-------------------------------|------------------|-----------|-----------------------|----------|
| SELECT SANCTI     | on 🗸         | SELECT BENEFICIARY            |                  | ~         | SELECT DEDUCTION TYPE | SAVE B   |
| Deduction Scheme  | ×            |                               |                  |           | Amount *              |          |
| SELECT DEDUCT     | TION SCHEME  |                               |                  | ~         | 0                     | NEXT -   |
| anction Number    |              | Beneficiary                   | Deduction Scheme |           | Am                    | ount     |
| /G/2054/13/01-1   | 2 March 2025 | M/s Diamond Electrical Stores | 8658001390000    | GST - TDS | 8700.00               | SAVE 🖬   |
|                   |              |                               |                  |           | +                     | CANCEL × |
|                   |              |                               |                  |           |                       |          |

|                     |              | Beneficiary *                      |                                                                    | Deduction Type *      |            |  |
|---------------------|--------------|------------------------------------|--------------------------------------------------------------------|-----------------------|------------|--|
| SELECT SANCTION     | •            | SELECT BENEFICIARY                 | ~                                                                  | SELECT DEDUCTION TYPE | v          |  |
| Deduction Scheme *  |              |                                    |                                                                    | Amount *              | SAVE D     |  |
| SELECT DEDUCTIO     | N SCHEME     |                                    | v                                                                  | 0                     | NEXT +     |  |
| Sanction Number     |              | Beneficiary                        | Deduction Scheme                                                   |                       | Amount     |  |
| MG/2054/13/01-1     | 2 March 2025 | M/s Diamond Electrical Stores      | 8658001390000 GST - TC                                             | 8700.00 + 8701        | SWE B      |  |
| CTION SCHEME DETAI  | LS REQUIRED? | Beneficiary *                      | _                                                                  | Deduction Type *      |            |  |
| SELECT SANCTION     | ~            | SELECT BENEFICIA                   | -                                                                  | DEDUCTION TYPE        | SAVE D     |  |
| eduction Scheme *   |              |                                    |                                                                    |                       | NEVT -     |  |
| SELECT DEDUCTION SC | HEME         |                                    |                                                                    |                       |            |  |
| tion Number         |              |                                    | Are you sure?                                                      |                       | Amount     |  |
| 2054/13/01-1        | March 2025 N | I/s Diamond Electrical Stc Are you | sure you want to save this new GST T<br>ancel Yes, save the new ar | nount                 | - CANCEL # |  |
| CTION SCHEME DETAI  | LS REQUIRED? | Baneficiary *                      |                                                                    | Deduction Type *      |            |  |
| and on Number       |              | ochericiary                        |                                                                    | Deduction type        |            |  |
| SELECT SANCTION     | ~            | SELECT BENEFICIARY                 | ~                                                                  | SELECT DEDUCTION TYPE | SAVE 🖬     |  |
|                     |              |                                    |                                                                    | Amount *              |            |  |
| eduction Scheme *   |              |                                    |                                                                    |                       | NEVT -     |  |

19. Once the deduction amount value is correct, click on "**Next**" button.

20. A new button in the bottom right called "**Finalize**" will be displayed. Click on this button.

|               |                                |                |                |                | NEXT -   |
|---------------|--------------------------------|----------------|----------------|----------------|----------|
| Scheme Code   | Scheme Name                    | Challan Number | Challan Date   | Challan Amount |          |
| 2202011010100 | Expenditure on Primary Schools | 1483           | 6 October 2023 | 112695         | DELETE 📋 |

21. Once done, the Bill Entry will be Finalized and a new page will be displayed.22. On this page, you can forward the bill to the Checker Level User.

| ILL ENTRY DETAILS    |                     |                                       |                      |                        |                        |
|----------------------|---------------------|---------------------------------------|----------------------|------------------------|------------------------|
|                      |                     |                                       |                      |                        | VIEW DRAFT REPORT      |
| Bill Transaction ID: | 24070117161200001B  |                                       | Object Head:         | 06 - MEDICAL TREATMENT |                        |
| Bill Type:           | 02 - MEDICAL REIMBU | URSEMENT                              | TR Form:             | TR 19A                 |                        |
| Particulars:         | test                |                                       | DDO BILL No:         | 15                     |                        |
| Gross Amount:        | 0.00                |                                       | Deduction Amount:    | 0.00                   |                        |
| Vet Amount:          | 0.00                |                                       |                      |                        |                        |
|                      |                     |                                       |                      |                        | NEXT 👻                 |
|                      |                     |                                       |                      |                        |                        |
|                      |                     |                                       |                      |                        |                        |
| ANCTION DETAILS      |                     |                                       |                      |                        |                        |
| ANCTION DETAILS      |                     |                                       |                      |                        |                        |
| ANCTION DETAILS      |                     |                                       |                      | Total:                 | 225000.00              |
| ANCTION DETAILS      |                     |                                       |                      | Total:                 | 225000.00<br>SCROLL -  |
| ANCTION DETAILS      |                     |                                       |                      | Total:                 | 225000.00<br>SCROLL -  |
| ANCTION DETAILS      |                     | · · · · · · · · · · · · · · · · · · · |                      | Total:                 | 225000.00<br>SCROLL +  |
| ANCTION DETAILS      |                     |                                       |                      | Total:                 | 225000.00<br>SCROLL -  |
| ANCTION DETAILS      |                     |                                       |                      | Total:                 | 225000.00<br>SCROLL ♥3 |
| ANCTION DETAILS      | TAILS               |                                       |                      | Total:                 | 225000.00              |
| ANCTION DETAILS      | TAILS               |                                       |                      | Total:                 | 225000.00<br>SCROLL -  |
| ANCTION DETAILS      | TAILS<br>TO FOF     | RWARD BILL, PLI                       | EASE CLICK ON VIEW D | Total:                 | 225000.00              |
| BENEFICIARY DETAILS  | TAILS<br>TO FOF     | RWARD BILL, PLE                       | EASE CLICK ON VIEW D | Total:<br>RAFT REPORT. | 225000.00              |